What you require:

- 1. Your PAYE employer reference number & accounts office reference.
- 2. Both on all P32 documents I send in the top left corner and bottom left corner respectively.

ONCE LOGGED IN, NEAR THE TOP YOU SHOULD SEE THESE ITEMS SELECT GET ACCESS TO AN ONLINE TAX.

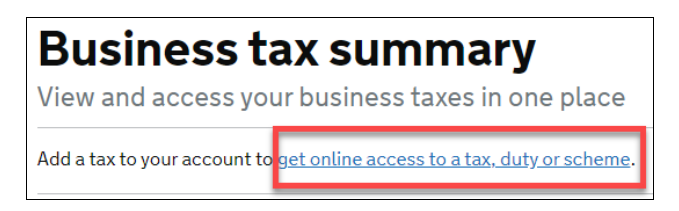

# SELECT PAYE FOLLOW THE SCREEN PROMPTS

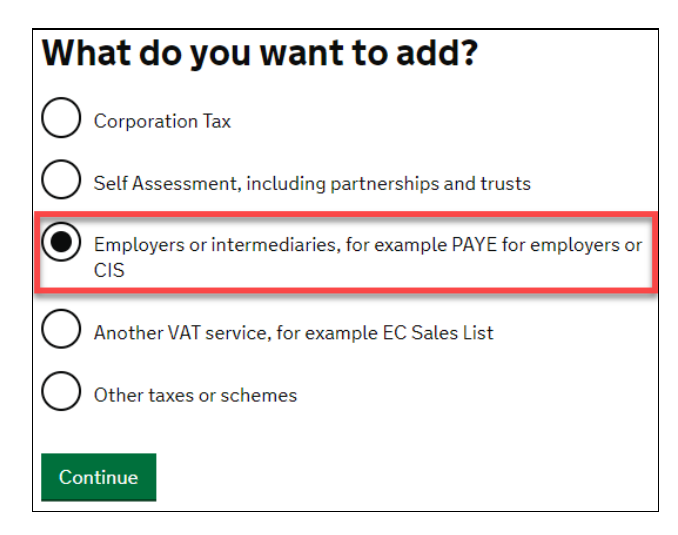

# Which employer tax or scheme do you need? PAYE for employers Construction Industry Scheme (CIS) Pension Schemes Online for Practitioners Employment related securities (ERS) Employment intermediaries (for agencies)

| Do you have an employer PAYE reference? |      |
|-----------------------------------------|------|
| • Yes                                   | O No |
| Continue                                |      |

## ENTER YOUR EMPLOYER REFERENCE NUMBER AND ACCOUNTS OFFICE REFERENCE NUMBER

### BOTH OF THESE CAN BE FOUND ON EVERY P32 DOCUMENT I EMAIL YOU AND YOUR END-OF-YEAR LETTER WITH P60.

(P32 IS THE PAYE BILL I SUPPLY MONTHLY OR QUARTERLY WITH THE AMOUNT YOU HAVE TO PAY HMRC).

| <b>Request access to PAYE for Employers</b>                                                                                                    |  |
|----------------------------------------------------------------------------------------------------|--|
| HMRC office number<br>It is on the letter HMRC sent you when you registered as an employer. Enter<br>the first 3 numbers. For example, 123/A246, enter 123. |  |
| 120                                                                                                    |  |
| Employer PAYE reference<br>Enter the second part of your reference (any letters and numbers after the<br>slash). For example, A246                          |  |
| XZ12345                                                                                                    |  |
| Accounts office reference<br>It is on the letter you got when you registered as an employer and your<br>payment booklet. For example, 123PX12345678         |  |
| 120PP01045678 ×                                                                                                    |  |
| Request access                                                                                                    |  |

### A CONFIRMATION IS SUPPLIED

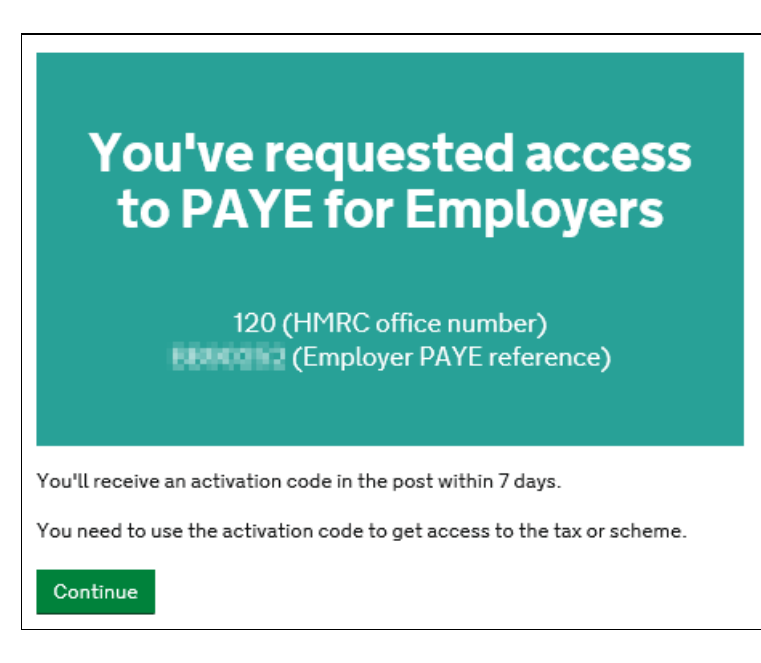

BACK TO YOUR HOME PAGE OF YOUR ONLINE TAX ACCOUNT YOU SEE THE NEW SERVICE HAS BEEN ADDED.

IT SAYS YOU ACTIVATION CODE HAS BEEN POSTED AND JUST BELOW THAT IS THE LINK TO ACTIVATE AND COMPLETE THE SET UP.

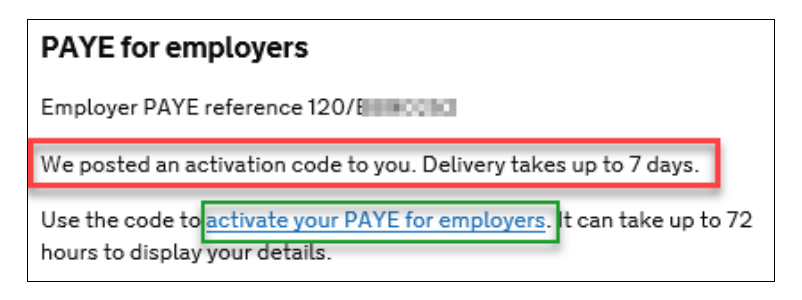

WHEN YOUR YOUR ACTIVATION CODE ARRIVES IN THE POST - LOG IN AND CLICK ACTIVATE PAYE FOR EMPLOYERS.

ACTIVATION IS INSTANT AND YOU CAN NOW BROWSE WHAT OPTIONS YOU HAVE AVAILABLE.

NOW SIT TIGHT UNTIL WE HAVE MORE DETAILS FOR GRANT PORTAL TO EMERGE.